# sunwater

## **Sunwater Online Guide**

Water ordering - creating, cancelling and amending water orders

SunwaterOnline Water Ordering is only available for the following Schemes: Barker Barambah, Bowen Broken Rivers, Burdekin Haughton, Callide Valley, Dawson Valley, Macintyre Brook, Mareeba Dimbulah, Nogoa Mackenzie, Proserpine River, St George and Upper Condamine.

#### Logging in

- 1. Navigate to: https://www.sunwater.com.au/.
- 2. Select 'My Account'.

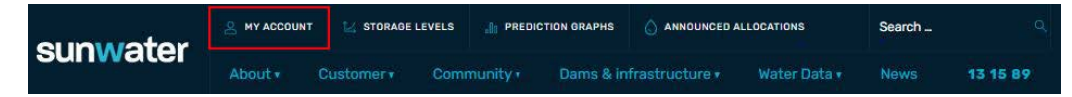

- Enter your Login ID and nominated password. NOTE: If you are unsure of your Login ID, contact customer support on 13 15 89 Monday–Friday between 8:30am–4:30pm.
- 4. Select login.

| SUNW<br>Sunwater Onli                                                                                                    | ater                                                                                                    |                                                                                                    | ContactUs   HELP   Home                                                                                                    |
|----------------------------------------------------------------------------------------------------|----------------------------------------------------------------------------------------------------|----------------------------------------------------------------------------------------------------|----------------------------------------------------------------------------------------------------|
| Login Fo                                                                                                    | rgot Password                                                                                                    | Registration                                                                                                    |                                                                                                    |
| Login<br>Please note that by<br>Please also note thi<br>with you, for our bu<br>ask for access to it.<br>If you would like fur<br>contact details can | logging into SunWater O<br>at SunWater collects and<br>siness operations and to<br>or seek correction of it. O<br>ther information about o<br>be found in our Privacy f | nline you are agreeing t<br>uses your personal info<br>comply with the law. Q<br>Iur Privacy Policy also c<br>ur privacy policies or pr<br>Policy. | to the terms and conditions relating to its use. You can read the terms and conditions <u>here</u> ,<br>simulation to provide you with our products and services, to enable us to fuffi our obligations under any contras<br>ur <u>Drivacy. Policy</u> tells you how we usually collect, use and disclose your personal information and how you can<br>ontains information about how you can make a complaint and how we will deal with such a complaint.<br>actices, please contact our Privacy Contact Officer by email: <u>MPrivacyResuests@surwwiter.com.au</u> or other |
| Login ID                                                                                                    | I.                                                                                                    |                                                                                                    |                                                                                                    |
| Password                                                                                                    |                                                                                                    |                                                                                                    |                                                                                                    |
| LOG<br>FORGOT PASSWORD                                                                                                    | IIN.                                                                                                    |                                                                                                    |                                                                                                    |

5. Once logged in, your Sunwater Online dashboard will display.

| sunw                 | ater                       |                   |             |       | Contact      | Us HELP Home                   |
|----------------------|----------------------------|-------------------|-------------|-------|--------------|--------------------------------|
| Sunwater Onl         | ine                        |                   |             |       | Welcome      | back . Logout?                 |
| Dashboard            | My Contact Details         | Alerts & Messages | Quick Links |       |              | My Favourites                  |
| DASHBOARD            |                            |                   |             |       | j.           | CA <sup>+</sup> 🖗 + Favourites |
| SunWaterOnline       | Dashboard                  |                   |             |       |              |                                |
| Welcome to SunWaterC | Inline.                    |                   |             |       |              |                                |
| Customer Accounts    | - Current                  |                   |             |       |              |                                |
| Customer Account     | Contract Name              |                   | Scheme      |       | Amount Owing | Water Accounts Tota            |
| 3                    |                            |                   | Proserpine  | River | 1236.37      |                                |
| <u>3</u>             |                            |                   | Proserpine  | River | 3624.23      |                                |
| Alerts & Messag      | es                         |                   |             |       |              |                                |
| Alerts and message   | s, 5 most recent           |                   |             |       |              |                                |
| Reminder: Overdu     | e Sunwater Account Balance |                   |             |       | 20 Jun 20    | 20                             |
| Pominder: Overdu     | e Sunwater Account Balance |                   |             |       | 20 Jun 20    | 120                            |

Delivering water for prosperity Page 1 of 6

#### Creating a new water order

1. Select the customer account you will be using for the water order.

| sunw                 | ater               |                    |                | Contact I         | Js HELP Home |
|----------------------|--------------------|--------------------|----------------|-------------------|--------------|
| Sunwater Unit        | Ne Contrat Dataila | Alasta O Massagara | Outob Links    | Customer Assounts |              |
| Dashboard            | My Contact Details | Alerts & Messages  | QUICK LINKS    | Customer Accounts | my Pavountes |
| DASHBOARD            |                    |                    |                | Cust. Acc. #3     |              |
| SunWaterOnline       | Dashboard          |                    |                |                   |              |
| Welcome to SunWaterO | nline.             |                    |                | Cust. Acc. #3     |              |
| Customer Accounts -  | - Current          |                    |                |                   |              |
| Customer Account     | Contract Name      |                    | Scheme         | Cust. Acc. #3     |              |
| 3                    |                    |                    | Proserpine     |                   |              |
| 3                    |                    |                    | Proserpine     | Cust. Acc. #3     |              |
| 3                    |                    |                    | Proserpine     |                   |              |
| 3                    |                    |                    | Proserpine Riv | ver 0.00          | 1            |

2. Navigate to the left-hand menu on the account summary, select the water account number, 'Water Orders' and then 'New Water Order'.

| Sunwater Online<br>Dashboard My Cont                            | act Details Alerts                                                   | & Messages Qu                             | ick Links Custome | ContactUs H<br>Welcome back<br>r Accounts My F | IELP Home<br>Logout?<br>avourites |
|-----------------------------------------------------------------|----------------------------------------------------------------------|-------------------------------------------|-------------------|------------------------------------------------|-----------------------------------|
| DASHBOARD > CUST. ACC. #3 > + + + + + + + + + + + + + + + + + + | CUSTOMER ACCOUNT SUMMARY Customer Account Account Details            | #3 Overview                               |                   | A - A                                          | + Favourites                      |
| VIEW INVOICES WATER<br>STATEMENTS                               | Account # Account I<br>3<br>Meter Readings                           | Name Scheme<br>Proserpine River           | Amount Owing      | Water Accounts Total                           |                                   |
|                                                                 | Water Orders D<br>Request Carryover                                  | New Water Order                           | Contact<br>Holder |                                                |                                   |
| -                                                               | Transactions & Water P<br>Authorities<br>View Financial Transactions | Previous Water Orders Future Water Orders | Holder            |                                                |                                   |
| -                                                               | & Financial History<br>Temporary Transfers                           |                                           |                   | 348.000                                        |                                   |

© Sunwater | Privacy | Right to Information | Terms of Use

- 3. Select the correct offtake from the Offtake dropdown list. If the Offtake wish to use isn't displaying, please double check you have selected the correct customer and water account number.
- 4. Enter the Water Order details:
  - 1. Start Date (this cannot be earlier than the Notice Period Date displayed on the screen).
  - 2. Start Time.
  - 3. Duration.
  - 4. The End Date and Time will automatically populate based on the duration you enter. Alternatively, you can enter the End Date and Time and this will then automatically populate the duration.

- 5. Flow rate (this is the volume you require for each 24-hour period).
- 6. Product (this defaults to the last product used).
- 7. Meter read (this field is mandatory if the product chose is different to the last product used).

Note: You can repeat the order if required

8. Select 'Submit', then 'Ok'.

|                               |                            |                    |                      |                         | <u>Contact Ua</u><br>Welcome back. | HELP Home    |
|-------------------------------|----------------------------|--------------------|----------------------|-------------------------|------------------------------------|--------------|
| Dashboard My Conta            | ct Details Alerts          | & Messages         | Quick Links          | Customer Accou          | unts My                            | Favourites   |
| DASHBOARD > CUST. ACC. #: > W | ATER ACC. #' WATER OF      | RDERS > NEW WATER  | ORDER                |                         | K A* 👳                             | + Favourite: |
| CUSTOMER ACCOUNT DETAILS      | New Water Orders           | new Water Order.   |                      |                         |                                    |              |
| VIEW INVOICES WATER           | Water A                    | ccount             |                      |                         |                                    |              |
| STATEMENTS                    |                            | Offtake            |                      |                         | ~                                  | J            |
| WATER ACC. #1 >               | Account Details for Wa     | ater Account       |                      |                         |                                    |              |
|                               | Operational System         | Proserpine Riv     | er & Peter Faust Dam | Max. Order Registration | 90 days                            |              |
|                               | Remaining Allocation Wate  | ar 348.000 ML      |                      | as at                   | 01 Jun 2020                        |              |
|                               | Water Order Details for Wa | ater Account       |                      |                         |                                    | -            |
|                               | Untaken                    |                    |                      |                         |                                    |              |
|                               | Motion                     | Period 04.7        |                      |                         |                                    |              |
|                               | Noace                      | U4 Jun             | 2020 09:00           |                         |                                    |              |
|                               | sta                        |                    |                      |                         |                                    |              |
|                               | Start Time (F              | hh:mm)             |                      |                         |                                    |              |
|                               | Durati                     | ion(hh)            |                      |                         |                                    |              |
|                               | En                         | nd Date            |                      | <b></b>                 |                                    |              |
|                               | End Time (1                | h:mm)              |                      |                         |                                    |              |
|                               | Flow Rate (M               | L/Day)             |                      |                         |                                    |              |
|                               |                            | Volume             |                      |                         |                                    |              |
|                               | Repea                      | tOrder 🗌<br>Repeat |                      | 0                       |                                    |              |
|                               |                            | Every              |                      | 0                       |                                    |              |
|                               | Produ                      | ucts 👩             |                      |                         | v                                  |              |
|                               | Mate                       | or Read            |                      |                         |                                    |              |
|                               | Hett                       |                    |                      |                         |                                    |              |
|                               | SUBMIT                     |                    |                      |                         |                                    |              |

### Amending a current water order

1. Select the account you process the applicable water order with.

| SUNW<br>Sunwater Onli       | ater               |                   | _              | Contact<br>Welcome | tUs HELP Home<br>back Logout? |
|-----------------------------|--------------------|-------------------|----------------|--------------------|-------------------------------|
| Dashboard                   | My Contact Details | Alerts & Messages | Quick Links    | Customer Accounts  | My Favourites                 |
| DASHBOARD<br>SunWaterOnline | Dashboard          |                   |                | Cust. Acc. #3      | ]                             |
| Welcome to SunWaterO        | nline.             |                   |                | Cust. Acc. #3      |                               |
| Customer Accounts           | - Current          |                   |                |                    |                               |
| Customer Account            | Contract Name      |                   | Scheme         | Cust. Acc. #3      |                               |
| 3                           |                    |                   | Proserpine     |                    |                               |
| 3                           |                    |                   | Proserpine     | Cust. Acc. #3      |                               |
| 3                           |                    |                   | Proserpine     |                    |                               |
| 3                           |                    |                   | Proserpine Riv | er 0.00            | 1                             |

2. Navigate to the left-hand menu on the account summary, select the water account number, 'Water Orders' and then 'Current/Amend'.

| Sunwater Online<br>Dashboard My Con                                                            | tact Details Alerts                                                                                 | & Messages Qu    | ick Links Cus               | Contact Us  <br>Welcome back<br>stomer Accounts My | HELP Hame<br>Logout?<br>Favourites |
|------------------------------------------------------------------------------------------------|----------------------------------------------------------------------------------------------------|------------------|-----------------------------|----------------------------------------------------|------------------------------------|
| ASHEDARD > CUST. ACC. =3 2<br>Cust. Acc. #3<br>CUSTOMER ACCOUNT DETAILS<br>VIEW INVOICES WATER | CUSTOMER ACCOUNT SUMMARY<br>Customer Account a<br>Account Details<br>Account # Account N            | #3 Overview      | Amount Or                   | x A (                                              | Favourites                         |
| STATEMENTS                                                                                     | 3<br>Meter Readings<br>Water Orders D<br>Request Carryover<br>Transactions & Water D<br>Authorities | Proserpine River | Contact<br>Holder<br>Holder | 0.00                                               | -                                  |
|                                                                                                | View Financial Transactions<br>& Financial History<br>Temporary Transfers                           |                  |                             | 348.00                                             | 00                                 |

Sunwater | Privacy | Right to Information | Terms of Use

3. Select the 'Amend' hyperlink.

| sunwater                     |                      |                                        |                            | Cont                      | act Us HE | LP Home      |
|------------------------------|----------------------|----------------------------------------|----------------------------|---------------------------|-----------|--------------|
| Sunwater Online              |                      |                                        |                            | Welcor                    | ne back   | , Logout?    |
| Dashboard My Conta           | act Details          | Alerts & Messages                      | Quick Links                | Customer Accounts         | My Fa     | vourites     |
| DASHBOARD > CUST. ACC. = > 1 | WATER ACC. #         | > WATER ORDERS > CURRENT/A             | MEND                       |                           | KAT 1     | + Favourites |
| Cust. Acc. #3                | Current an           | d Future Water Orders                  |                            | - Mousilistor             | Order     |              |
| CUSTOMER ACCOUNT DETAILS     |                      |                                        |                            | + New water               | order     |              |
| VIEW INVOICES WATER          | Below is a list o    | f your current Water Orders for Wa     | iter Account               |                           |           |              |
| STATEMENTS                   | Offtake:             |                                        |                            | Notice Period: 04/06/202  | 0 09:00   |              |
| WATER ACC. #1                | 10 Jun 2020<br>08:00 | 4 10 Jun 2020<br>12:00                 | Active                     | 10.000 1.667 Ame          |           |              |
|                              | Offtake:             |                                        |                            | Notice Period: 04/06/202  | 0 09:00   |              |
|                              | No water ord         | iers available                         |                            |                           |           |              |
|                              | -                    |                                        |                            |                           |           |              |
|                              | CANC                 | ELORDERS                               |                            |                           |           |              |
|                              | Current water        | orders are those that are Active and i | nto the future at the time | the page is being viewed. |           |              |

4. Edit the fields you would like to amend then select 'Submit'.

| Offtake Details for Offtake  |                            |               |                  |
|------------------------------|----------------------------|---------------|------------------|
| Operational System Proserpir | ne River & Peter Faust Dam | Notice Period | 04/06/2020 09:00 |
| Water Orders for Offtake     |                            |               |                  |
| Start Date                   | 10/06/2020                 |               |                  |
| Start Time (hh:mm)           | 08:00                      |               |                  |
| Duration(hh)                 | 4                          |               |                  |
| End Date                     | 10/06/2020                 |               |                  |
| End Time (hh:mm)             | 12:00                      |               |                  |
| Status                       | ACTIVE                     |               |                  |
| Flow Rate (ML/Day)           | 10.000                     |               |                  |
| Volume                       | 1.667ML                    |               |                  |
| Meter Read                   | 111128.000                 |               |                  |

#### Cancelling a future water order

1. Select the account you process the applicable water order with.

| SUNW<br>Sunwater Onli | ater               |                   | 2              | Contact<br>Welcome | Us HELP Home<br>back L <u>Legout?</u> |
|-----------------------|--------------------|-------------------|----------------|--------------------|---------------------------------------|
| Dashboard             | My Contact Details | Alerts & Messages | Quick Links    | Customer Accounts  | My Favourites                         |
| DASHBOARD             | Dashboard          |                   |                | Cust. Acc. #3      | ]                                     |
| Welcome to SunWaterO  | nfine.             |                   |                | Cust. Acc. #3      |                                       |
| Customer Accounts     | Contract Name      |                   | Scheme         | Cust. Acc. #3      |                                       |
| 3                     |                    |                   | Proserpine     |                    |                                       |
| 3                     |                    |                   | Proserpine     | Cust. Acc. #3      |                                       |
| 3                     |                    |                   | Proserpine     |                    |                                       |
| 3                     |                    |                   | Proserpine Riv | er 0.00            | 1                                     |

2. Navigate to the left-hand menu on the account summary, select the account number, 'Water Orders' and then 'Current/Amend'.

| Sunwater                                                                       |                                                                                |                                                                                        |                        |             | <u>Contact Us</u> H<br>Welcome back | ELP Home<br>Logout? |
|--------------------------------------------------------------------------------|--------------------------------------------------------------------------------|----------------------------------------------------------------------------------------|------------------------|-------------|-------------------------------------|---------------------|
| Dashboard My Con                                                               | tact Details Alert                                                             | ts & Messages                                                                          | Quick Links            | Customer    | Accounts My F                       | avourites           |
| DASHBOARD > CUST. ACC. #3 Cust. Acc. #3 Cust. Acc. #3 CUSTOMER ACCOUNT DETAILS | CUSTOMER ACCOUNT SUMMAR                                                        | t#3 Overv                                                                              | iew                    |             | κ Α' 👘                              | + Favourites        |
| VIEW INVOICES WATER<br>STATEMENTS                                              | Account # Account                                                              | t Name Scheme<br>Proserpi                                                              | A ne River             | mount Owing | Water Accounts Total                |                     |
| WATER ACC. #1                                                                  | Meter Readings Water Orders Request Carryover Transactions & Water Authorities | SS     New Water Order     Current/Amend     Previous Water Orde     Exture Mater Orde | Contact<br>Iers Holder |             |                                     |                     |
|                                                                                | View Financial Transactions<br>& Financial History<br>Temporary Transfers      | s                                                                                      | 5                      |             | 348.000                             |                     |

Sunwater | Privacy | Right to Information | Terms of Use

3. Select the tick box, then 'Cancel' and 'Ok'.

| sunwater                    |                      |                                   |             |               | Contact         | Us H  | ELP Home     |
|-----------------------------|----------------------|-----------------------------------|-------------|---------------|-----------------|-------|--------------|
| Sunwater Online             |                      |                                   |             |               | Welcome         | back  | . Logout?    |
| Dashboard My Conta          | ct Details           | Alerts & Messages                 | Quick Links | Customer      | Accounts        | My F  | avourites    |
| ASHBOARD > CUST. ACC. # > W | ATER ACC. #'         | > WATER ORDERS > CURRENT/AP       | END         |               | 5               | cv, @ | + Favourites |
| Cust. Acc. #3               | Current and          | l Future Water Orders             |             |               | New Water O     | rder  |              |
| VIEW INVOICES WATER         | Below is a list of   | your current Water Orders for Wat | er Account  |               |                 |       |              |
| STATEMENTS                  | Offtake:             |                                   |             | Notice Period | d: 04/06/2020 0 | 09:00 |              |
| WATER ACC. #1               | 10 Jun 2020<br>08:00 | 4 10 Jun 2020<br>12:00            | Active      | 10.000        | 1.667 Amend     |       |              |
|                             | Offtake:             |                                   |             | Notice Period | d: 04/06/2020 ( | 09:00 |              |
|                             | No water order       | rs available                      |             |               |                 |       |              |
|                             |                      |                                   |             |               |                 |       |              |
|                             | CANCE                | LORDERS                           |             |               |                 |       |              |

Current water orders are those that are Active and into the future at the time the page is being viewed.

Phone: 13 15 89 Email: customersupport@sunwater.com.au Visit: www.sunwater.com.au